## How to change your mailing address on Shareholder Account Manager (SAM)

To view and/or change your mailing address and/or your physical address online, please complete the following steps:

- 1. Sign on to Primerica Shareholder Services.
- 2. If you have multiple accounts, click on the desired account number from your Account List; if you have a single account, the system will open on the '**Account Summary**' page for your account go to the next step.
- 3. Click on the 'Account Profile' link to the right of 'Account Summary', it will default to the 'Account Record' page.
- 4. Click 'Edit' to the right of the current address and phone number on record.

|                 | RICA            |                      |                  |      | Privacy<br>Last S | Important Disclosures<br>ign On: Monday, December 04, 2 | Sign Off<br>D17 st 1:15:55 PN<br>Email: Edi |
|-----------------|-----------------|----------------------|------------------|------|-------------------|---------------------------------------------------------|---------------------------------------------|
| Account Summary | Account Profile | Trade                | Fund Information | Help |                   |                                                         |                                             |
| Account Record  | Account Options | Bank Drafts/Payments | User Profile     |      |                   |                                                         |                                             |

## **Client Account Record**

| Personal Settings                                                                                                    |                       |           | Customer Service    |                      |      |
|----------------------------------------------------------------------------------------------------|-----------------------|-----------|---------------------|----------------------|------|
| Mailing Address                                                                                                    | Telephone Numbers     | Edit      | Need Help? Call (80 | 00) 544-5445         |      |
| Shareholder<br>123 Main St                                                                                                    | Primary: 555-555-1212 |           | Monday through Fri  | day 8 AM - 8 PM ET   |      |
| Ally City, GA 12345-1234                                                                                                    | Secondary:            |           | Account Owner       | My Prof              | ile  |
| Address of Record                                                                                                    |                       | Edit      | Account #: XXX      | XX9608               |      |
| Your address of record defines your legal residence and should be defined if your account mailing address is a P.O. Box,<br>you are a U.S. citizen living abroad, or in the military serving overseas. In any of these cases your address of record is |                       | lox,<br>s | Registration:       | Contractor of Female | Edit |
| used to define your state withholding req                                                                                                    | unement.              |           | Phone:              | 180-811100           | Edit |
|                                                                                                    |                       |           |                     |                      |      |

The '**Update Primary Account Registration**' page will open and allow you to enter your new address and phone number(s).

If your mail is sent to your home then update just the mailing address. If your mailing address is not your home address, for example you have a PO (Post Office) Box or you are a U.S citizen living aboard or in the military serving overseas, then after changing your mailing address you will also need to update the '**Address of Record**' with your physical address.

In this example the owner has moved and is now using a PO Box to receive mail.

First click "Update Address"

# **Update Primary Account Registration**

| Account Address Information |                                   |  |  |  |
|-----------------------------|-----------------------------------|--|--|--|
| Name:                       | SHAREHOLDER                       |  |  |  |
| Address:                    | PO BOX 5555                       |  |  |  |
|                             |                                   |  |  |  |
|                             |                                   |  |  |  |
| City/State/Zip:             | ANY CITY , TX <b>v</b> 54321-5555 |  |  |  |
| Day Phone:                  | 555-555-2121                      |  |  |  |
| Evening Phone:              |                                   |  |  |  |
|                             | Update Address   Cancel           |  |  |  |

Now the address is reviewed. If anything was not entered correctly, click on "**Previous**" to make any changes. If the change is correct, click on "**Confirm Changes**" to save the update.

## **Update Address**

| and the second second second second second second second second second second second second second second second |                                                                                                    |
|----------------------------------------------------------------------------------------------------|----------------------------------------------------------------------------------------------------|
| Your requested changes are<br>Changes to save your updates                                                       | not saved until confirmed. Please review your changes and, if correct, press Confirm<br>s. Otherwise, press Modify Address to make additional changes. |
| Name:                                                                                                    | SHAREHOLDER                                                                                                    |
| Address:                                                                                                    | PO BOX 5555                                                                                                    |
| City/State/Zip:                                                                                                  | ANY CITY, TX 54321-5555                                                                                                    |
| Day Phone:                                                                                                    | 555-555-2121                                                                                                    |
| Evening Phone:                                                                                                   |                                                                                                    |
| 100000000000000000000000000000000000000                                                                          | Confirm Changes   Previous   Cancel                                                                                                    |

You will now return to the "**Client Account Record**" with a message that the record has been updated.

If this was a physical address the address change would be complete. In this case since a PO Box is being used the 'Address of Record' should also be updated with a residential address. This applies any time you are living somewhere else other than the address where your mail is being sent, such as on a military base overseas or a US Citizen living abroad.

Click 'Edit' next to 'Address of Record'

Enter the new physical address and click on "**Update Address** of **Record**" to continue

#### **Client Account Record**

| Personal Settings                                                                                                    |                                                                                                    |                                          |
|----------------------------------------------------------------------------------------------------|----------------------------------------------------------------------------------------------------|------------------------------------------|
| Mailing Address                                                                                                    | Telephone Numbers                                                                                                    | Ed                                       |
| SHAREHOLDER<br>PO BOX 5555<br>ANY CITY, TX 54321-5555                                                                                    | Primary: (555) 555-212<br>Secondary:                                                                                                    | 1                                        |
| Address of Record                                                                                                    |                                                                                                    | Ed                                       |
| Your address of record defines your legal<br>you are a U.S. citizen living abroad, or in t<br>used to define your state withholding requ | residence and should be defined if your account mailing add<br>he military serving overseas. In any of these cases your add<br>irement. | ress is a P.O. Box,<br>ress of record is |

#### **Modify Address**

| address of record<br>eptable for address | s the street address of the shareholder's residence. P.O. I<br>of record. | Boxes and Suite addresses are no |
|------------------------------------------|---------------------------------------------------------------------------|----------------------------------|
| Name:                                    | SHAREHOLDER                                                               |                                  |
| Address:                                 | 212 MAIN ST                                                               |                                  |
| City, State Zip:                         | AUSTIN , TX V 7868                                                        | 31                               |

Again the address is reviewed and if anything was not entered correctly, click on "**Modify Address**" to make any changes. If the address is correct, click "**Confirm Changes**" to save the change.

## **Update Address**

#### Address of Record Information

The address of record is the street address of the shareholder's residence. P.O. Boxes and Suite addresses are not acceptable for address of record.

Your requested changes are not saved until confirmed. Please review your changes and, if correct, press Confirm Changes to save your updates. Otherwise, press Modify Address to make additional changes.

| Name:            | SHAREHOLDER                    |  |
|------------------|--------------------------------|--|
| Address:         | 212 MAIN ST                    |  |
| City, State Zip: | AUSTIN, TX 78681               |  |
|                  | Confirm Changes Modify Address |  |

This returns you to the 'Client Account Record' with a message 'Your account has been updated as requested." It now shows your correct mailing and physical address.

That's it you're done!

### **Client Account Record**

| Your account record has been updated as requested.                                                                                               |                                                                                                    |  |  |  |
|----------------------------------------------------------------------------------------------------|----------------------------------------------------------------------------------------------------|--|--|--|
| Personal Settings                                                                                                    |                                                                                                    |  |  |  |
| Mailing Address                                                                                                    | Telephone Numbers Edit                                                                                                    |  |  |  |
| SHAREHOLDER<br>PO BOX 5555<br>ANY CITY, TX 54321-5555                                                                                            | Primary: (555) 555-2121<br>Secondary:                                                                                                    |  |  |  |
| Address of Record                                                                                                    | Edit                                                                                                    |  |  |  |
| Your address of record defines your legal re<br>you are a U.S. citizen living abroad, or in the<br>used to define your state withholding require | sidence and should be defined if your account mailing address is a P.O. Box,<br>military serving overseas. In any of these cases your address of record is<br>ement. |  |  |  |
| SHAREHOLDER<br>212 MAIN ST<br>AUSTIN, TX 78681                                                                                                   |                                                                                                    |  |  |  |